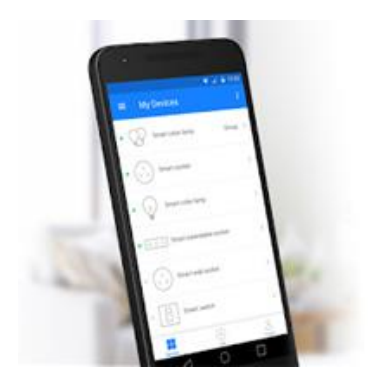

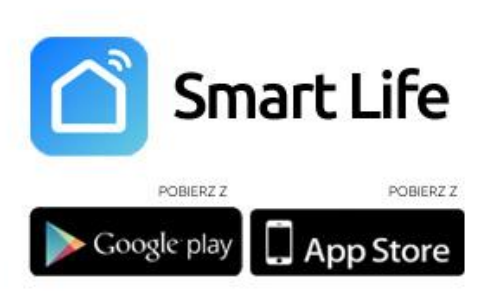

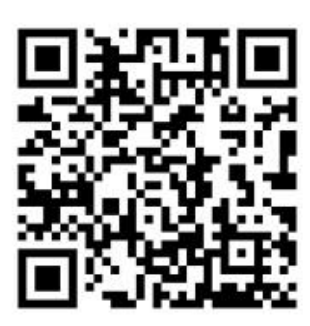

| 20:54                  |                                       |                    |                         | <b>''  \$</b> ( | 4 |
|------------------------|---------------------------------------|--------------------|-------------------------|-----------------|---|
| Dom 🗸                  |                                       |                    |                         | Û               | + |
| ÷Ķ:                    | Słoneo                                | cznie              |                         |                 |   |
| 24.4 °C<br>Temp. zewn. | Wilgotno<br>Wilgotność na             | a zewn.            | 1012.28 h<br>Ciśn. pow. | ıPa             |   |
| Wszystkie              | e urządzenia                          | Salon              | Sypialnia               | Syp             |   |
|                        | Smart Plug-<br>Gabinet                | 20b4               | Poz                     | a siecią        |   |
|                        | SmartSocke                            | t-c2af             | Poz                     | a siecią        |   |
| Ş                      | <b>pomidornia</b><br><sup>Salon</sup> |                    | Poz                     | a siecią        |   |
|                        | <b>Lampki</b><br><sup>Salon</sup>     |                    | Poz                     | a siecią        |   |
|                        |                                       |                    |                         |                 |   |
| Mój doi                | m I                                   | -Ò<br>Inteligentny |                         | ا<br>الع        |   |

## Konfiguracja Sterownika Rolet z aplikacją TUYA oraz SMART LIFE.

Pobieranie aplikacji i rejestracja konta.

Pobierz aplikacje TUYA lub SMART LIFE z Google Play lub App Store. W obydwu aplikacjach konfiguracja przebiega analogowo. Po pomyślnym pobraniu należy zarejestrować konto za pomocą adresu e-mail lub numeru telefonu oraz wprowadzić nowy login oraz hasło do aplikacji.

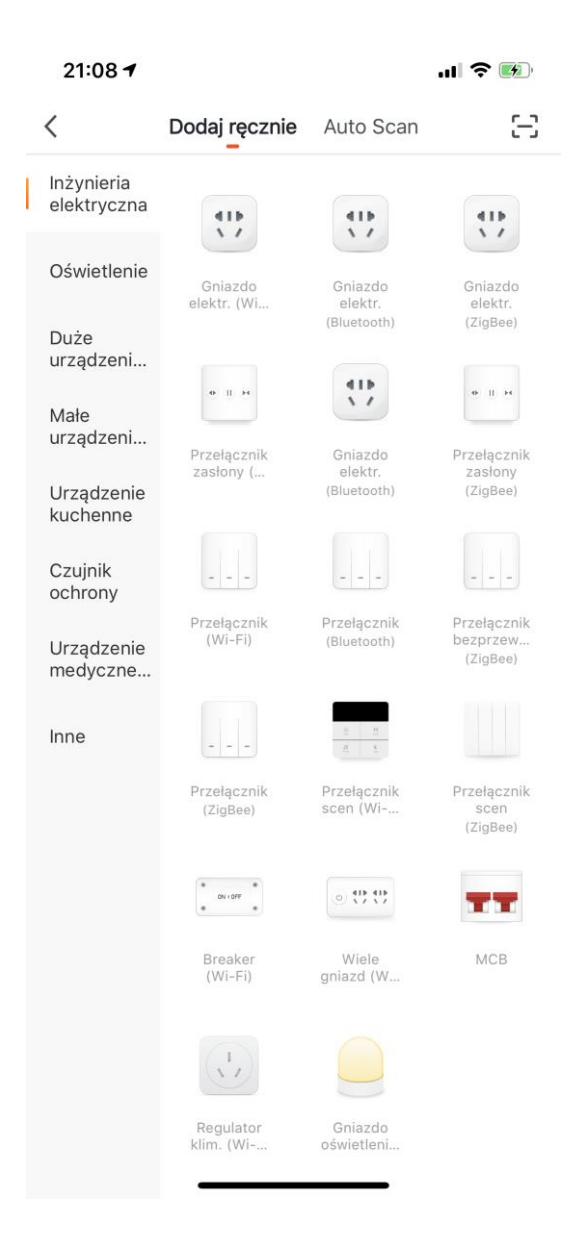

#### Dodawanie urządzenia – Tryb automatyczny

1. Kliknij "Dodaj urządzenie" lub "+" i wybierz urządzenie z listy menu aplikacji

# Inżynieria elektryczna —-> Przełącznik zasłony (WiFi)

2. Podłącz sterownik rolet do zasilania. Przy pierwszej konfiguracji urządzenie powinno samo uruchomić się w trybie parowania co sygnalizuje szybko mrugającą diodą.

Procedura ręcznego wprowadzenia w tryb parowania wygląda następująco: -podłącz urządzenie do zasilania, włącz, wyłącz i po 10sek. ponownie włącz -przytrzymaj przycisk przez 5sek.

Potwierdź prawidłowe wejście w tryb parowania klikając "Confirm indicator rapidly blinks"

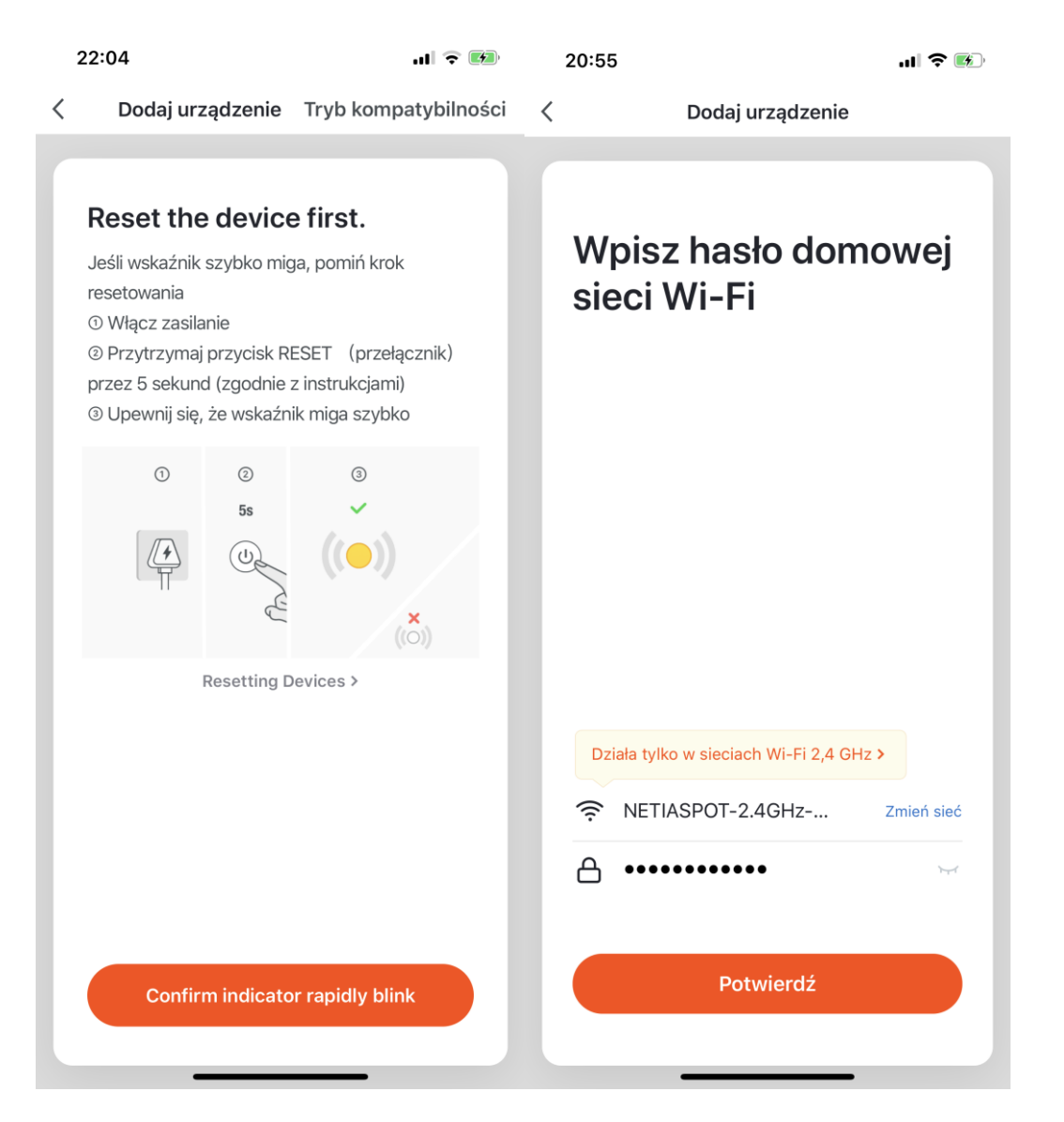

3. Wpisz hasło do swojej sieci WiFi , potwierdź

Pamiętaj, że urządzenia działają tylko na paśmie 2,4Ghz.

Upewnij się, że telefon oraz urządzenie znajdują się wystarczająco blisko routera

4. W tym momencie aplikacja zaczyna proces konfiguracji urządzenia. Należy poczekać około minuty na potwierdzenie poprawnego dodania nowego urządzenia.

| 20:55                                                         | .ul 🗢 📧)                       | 21:09             | ul 🗢 📷                                      |
|---------------------------------------------------------------|--------------------------------|-------------------|---------------------------------------------|
| < Dodaj urządz                                                | zenie                          | <                 | Dodaj urządzenie                            |
| <b>Łączenie</b><br>Upewnij się, że router, tele               | efon komórkowy                 | Dodawani          | e urządzenia powiodło się.                  |
|                                                               |                                | Salon<br>Jadalnia | Sypialnia Sypialnia druga   Kuchnia Gabinet |
| 3%                                                            |                                |                   |                                             |
| Znaleziono urządz<br>Rejestracja urządz<br>Inicjowanie urządz | enie<br>enia w chmurze<br>enia |                   | Zakońćzono                                  |

W razie problemów przy dodawaniu urządzenia z za pomocą Trybu Automatycznego należy wybrać drugą metodę:

### Dodawanie urządzeń – Tryb AP

| 1 | 5:00                                                                                                    |                                                                                                    | .11 🗢 🔲                                                                                                    | 15:         | :00                                                                                                    | 🗢 🔲                                 |
|---|----------------------------------------------------------------------------------------------------|----------------------------------------------------------------------------------------------------|----------------------------------------------------------------------------------------------------|-------------|----------------------------------------------------------------------------------------------------|-------------------------------------|
| < | Tr                                                                                                    | yb kompa                                                                                                    | tybilności                                                                                                    | <           | Tryb kompatybil                                                                                        | ności                               |
|   | Reset the<br>Jeśli lampka k<br>resetowania.<br><sup>(1)</sup> Włącz zasił.<br><sup>(2)</sup> Naciśnij i pr<br>(przełącznik) j<br>miganiu naciś<br>resetowania (j<br>sekund (zgod<br><sup>(2)</sup> Sprawdź, c: | e device<br>ontrolna mig<br>anie.<br>zytrzymaj pi<br>orzez 5 seku<br>nij i przytrzy<br>przełącznik)<br>nie z instruk<br>zy lampka w | <b>e first.</b><br>ga powoli, pomiń krok<br>rzycisk resetowania<br>und. Po szybkim<br>maj przycisk<br>ponownie przez 5<br>cją)<br>vskaźnika miga powoli | P<br>u<br>d | Połącz telefon z<br>Irządzenie prze<br>Iostępowy Wi-l<br>Podłącz telefon do punktu d<br>Settings Wi-Fi | ez punkt<br>Fi<br>ostępowego pokaz  |
|   |                                                                                                    | ③<br>5s ··· 5s<br>④<br>C<br>Resetting D                                                                                             | ()<br>()<br>()<br>()<br>()<br>()<br>()<br>()<br>()<br>()                                                                                                | 2<br>de     |                                                                                                    | ? (i)   ▲ ? (i)   ▲ ? (i)   ▲ ? (i) |
| l | Confi                                                                                                    | rm indicato                                                                                                    | or slowly blink                                                                                                    |             | Połącz tera:                                                                                           | z                                   |

1. Należy wprowadzić urządzenie w tryb parowania w następujący sposób:

Wyłącz urządzenie z zasilania, odczekaj 10sek i ponownie podłącz. Wciśnij przycisk urządzenia na 5sek, aż dioda zacznie mrugać, puść przycisk a następnie po około 3sek wciśnij ponownie na 5sek. Po tych czynnościach dioda powinna zacząć migać jeden raz na sekundę, co oznacza, że urządzenie weszło w Tryb AP.

| 21:09     | ·III 🗢 题                       |
|-----------|--------------------------------|
| <         | Dodaj urządzenie               |
|           |                                |
|           |                                |
| Doday     | vanje urządzenia powiodło się  |
| Dodav     | vanie urzączenia powiocio się. |
| $\square$ | Moje Rolety 🖉                  |
| Salo      | on Sypialnia Sypialnia druga   |
| Jada      | Inia Kuchnia Gabinet           |
|           |                                |
|           |                                |
|           |                                |
|           |                                |
|           |                                |
|           |                                |
|           |                                |
|           |                                |
|           |                                |
|           |                                |
|           | Zakońćzono                     |
|           |                                |
|           |                                |

- 2. Wybierz sieć domową Wifi i wpisz hasło
- 3.Wejdź w ustawienia swojego telefonu, wyszukaj dostępne sieci Wifi i połącz z siecią o nazwie "SmartLife-xxxx"
- 4.Wróć do aplikacji, przejdzie ona w tryb autokonfiguracji po czym zostanie dodana do Twojego konta. Możesz zmienić nazwę urządzenia i przypisać je do dowolnego pomieszczenia.

Jeżeli występują jakieś problemy z działaniem sterownika, zresetuj go w następujący sposób:

Usuń sterownik z aplikacji, wciśnij dowolny przycisk na około 20sek, puść, odczekaj około 3sek i ponownie wciśnij i przytrzymaj 20sek. Następnie dodaj ponownie urządzenie.

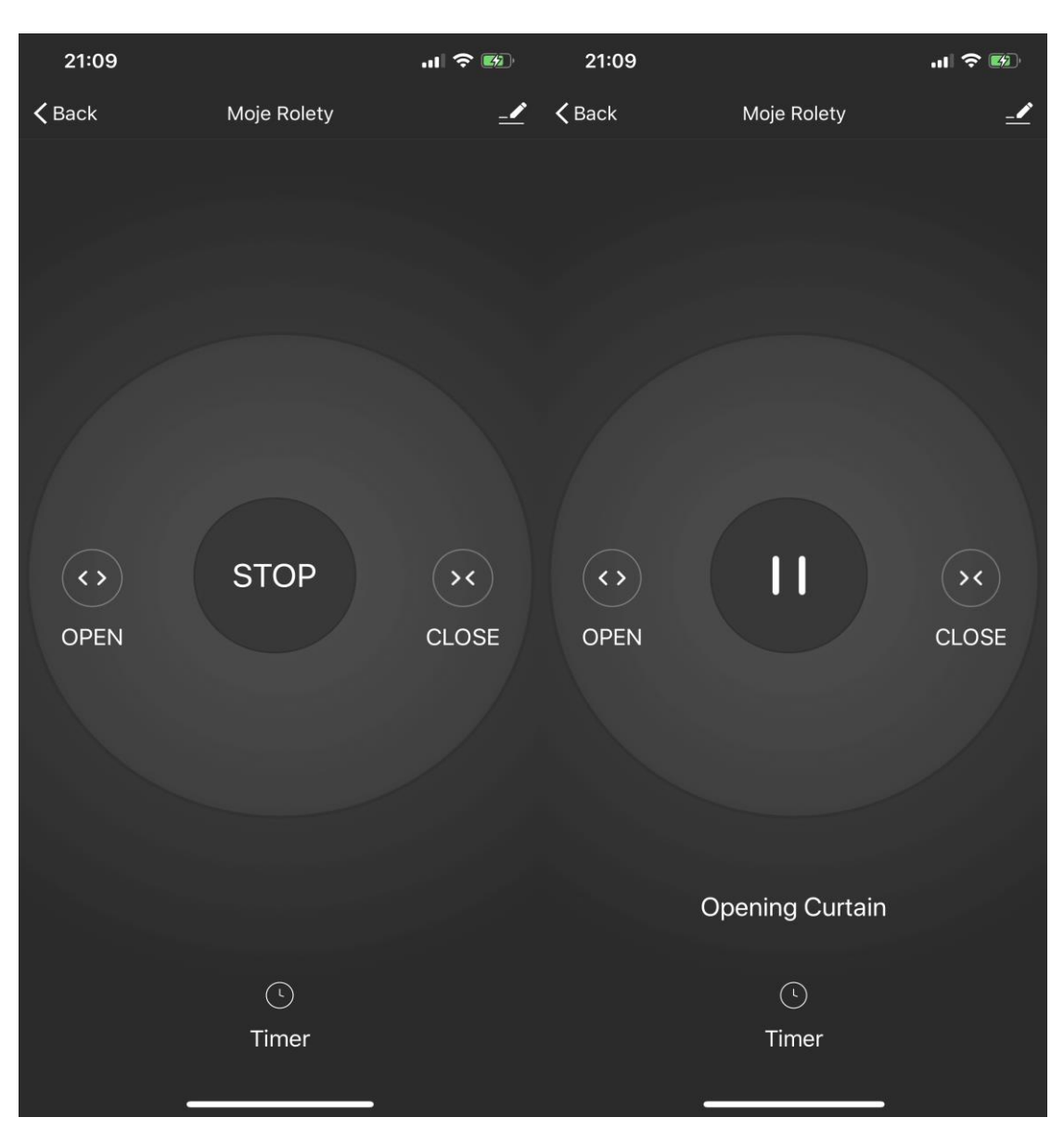

### **KONFIGURACJA I PAROWANIE GOTOWE!**